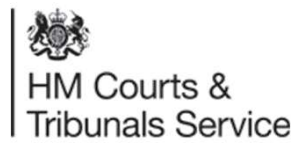

# How a Respondent completes their AoS online.

July 2020

# **Un-represented Respondent completing their AoS online;**

|                                                                                                    | ф GOV.UK                                                                                                    | da Gov.uk                                                                            |  |  |  |
|----------------------------------------------------------------------------------------------------|----------------------------------------------------------------------------------------------------|--------------------------------------------------------------------------------------|--|--|--|
| 戀                                                                                                    | EXTER The Environment of the State of the State of the St | CITE No. 6 a constante - 44.9 (and and a final set indices) in the prove it.         |  |  |  |
| HM Courts &<br>Tribunels Service                                                                                                    | Respond to a divorce Marriago, cirit partnership and diverse                                                                                                    | Sign in or create account                                                            |  |  |  |
| clo East Piklands Regional Divorce Centre<br>PO Rev 10447                                                                                                    | Set a weak parameters<br>Active a chemican                                                                                                    | Sign in Create an account                                                            |  |  |  |
| Nottinukem<br>Not2 Solv                                                                                                    | Use this service to reasonal to an application for thereis made in<br>England of Weiler.                                                                                                    |                                                                                      |  |  |  |
| Email: diverse a use (Blant los gen, at<br>Prone - 0302 936 bid-2<br>(Monday to Hiday, A Subart to 15per)                                                                                                    | This cap case this period in the memory addition of the second that the common terms of the second terms of the second terms of terms of ter | 5mart 1                                                                              |  |  |  |
| se Eluxiveth Dante                                                                                                    | Before you begin                                                                                                    | tenditionenti                                                                        |  |  |  |
| 5 Wang St.<br>oncunter<br>K                                                                                                    | You want't pany any highling to reapped to the applications of the evolution?<br>Integrand your may have to pipe date of fees. If you choose the Markov (flay<br>to present the feet dates per wall pays markow in the feet.                                                                                                    | 2002                                                                                 |  |  |  |
| N32H0                                                                                                    | The opplicant here aready:                                                                                                    | A Description and A Description                                                      |  |  |  |
| Notice of proceedings<br>Class number: DN 122 498 269                                                                                                    | <ul> <li>applied the diffect count. Now done and the prime here to preceive a<br/>Number or prior or analyzing the occurs to confer prior to pray some , or oil, all the<br/>designs matters.</li> </ul>                                                                                                    |                                                                                      |  |  |  |
| 3 October 2017                                                                                                    | <ul> <li>Special address of the property are special and and and and and and and and and and</li></ul>                                                                                                    |                                                                                      |  |  |  |
| eier Joe Eiszaterth Dante.                                                                                                    | It setsadly takes if to it months to and a diverse if was deal't by to                                                                                                    | · 5.兰龙                                                                               |  |  |  |
| our hundband /wife John James Dante has applied for a dispect.                                                                                                    |                                                                                                    | inner benannter inner barren                                                         |  |  |  |
| ourwed to respond within 7 days. If you don't, your husband/wike can ask the sourt to mease the<br>worde forwards without you. You may have to pay earts teed if this chappens.                                                                                                    | Startnew >                                                                                                    | OOL IS control to activity over the day formula ( second ( )) and where the day over |  |  |  |
| icer to respond                                                                                                    | 19 December 201                                                                                                    |                                                                                      |  |  |  |
| 1. Ou to invergenzeMillerreimingenze<br>3. Create an account uning year excel adhees<br>3. Enter this reference mit 200 - 5678 - 8002 - 4667<br>4. Enter was accessed at 2012/05                                                                                                    |                                                                                                    |                                                                                      |  |  |  |
| Yease contact us if you can't use the unline service for any reason, or if the 7 days have passed.                                                                                                    |                                                                                                    |                                                                                      |  |  |  |
| Setting http:<br>This settine service is written in plan English and designed to be used by citizens. You can find further<br>publices at:                                                                                                    | 1. The respondent is sent a letter by the                                                                                                    | court informing them of the                                                          |  |  |  |
| ning grandersman<br>Citizens Ablice (www.citizensablice.org.uk/tamita/enderadereuk/ablice/<br>Ablicense grandersman.citizensen org.uk/tamita/enderadereuk/<br>Ablicense (Sabaset Unif for sabesen in court hwarings. (www.thepsu.org.)                                              | Divorce proceedings and which gives t                                                                                                    | Divorce proceedings and which gives them detailed information on                     |  |  |  |
| If you diverge with your hosts methods is also at these encoursements it is usually character and quicker to<br>manage this through mediation, in that that the company the usuals. You can that more information about<br>mediation of tensor is conjuncted in social calculation. | how to respond online.                                                                                                    |                                                                                      |  |  |  |
| to a must tell us flyow've been marted to more than one person during this marriage (polygamy).                                                                                                    | 2 The Respondent then logs on to GOV/                                                                                                    |                                                                                      |  |  |  |
| ou must only respond if you are Zoe Elizabeth Davite or someose they have valed to represent<br>tem. You could be fined or imprisoned for contempt of court if you respond failably.                                                                                                |                                                                                                    |                                                                                      |  |  |  |
| olicitors<br>yss wert to use analistan ysurmust gave them that lefter as summas possible.                                                                                                    | 3. They are then directed to the 'Sign in or create account page. They                                                                                                    |                                                                                      |  |  |  |
| If you're a solicitor, we're abli verking on the solicitor's online sension. For now, you'll need to respond<br>using the paper forms. Presse contact, us to have these sent to you.                                                                                                | need to create an account.                                                                                                    |                                                                                      |  |  |  |

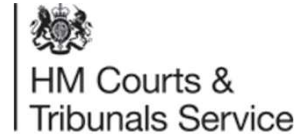

HH Courts and Tribunals Service

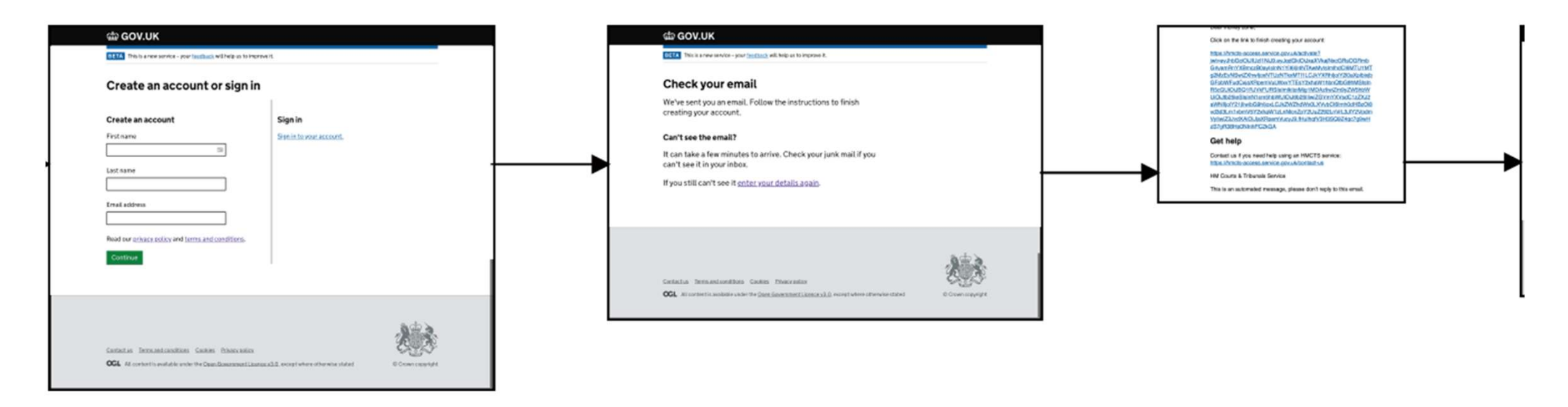

4. Once they have created any account they are directed to check their email and follow the instructions to finish creating their account.

5. The email the receive has a large link as per the last image on this slide. By clicking on that link they are directed to the next stage.

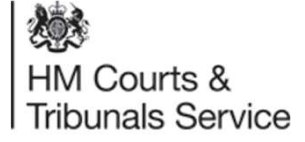

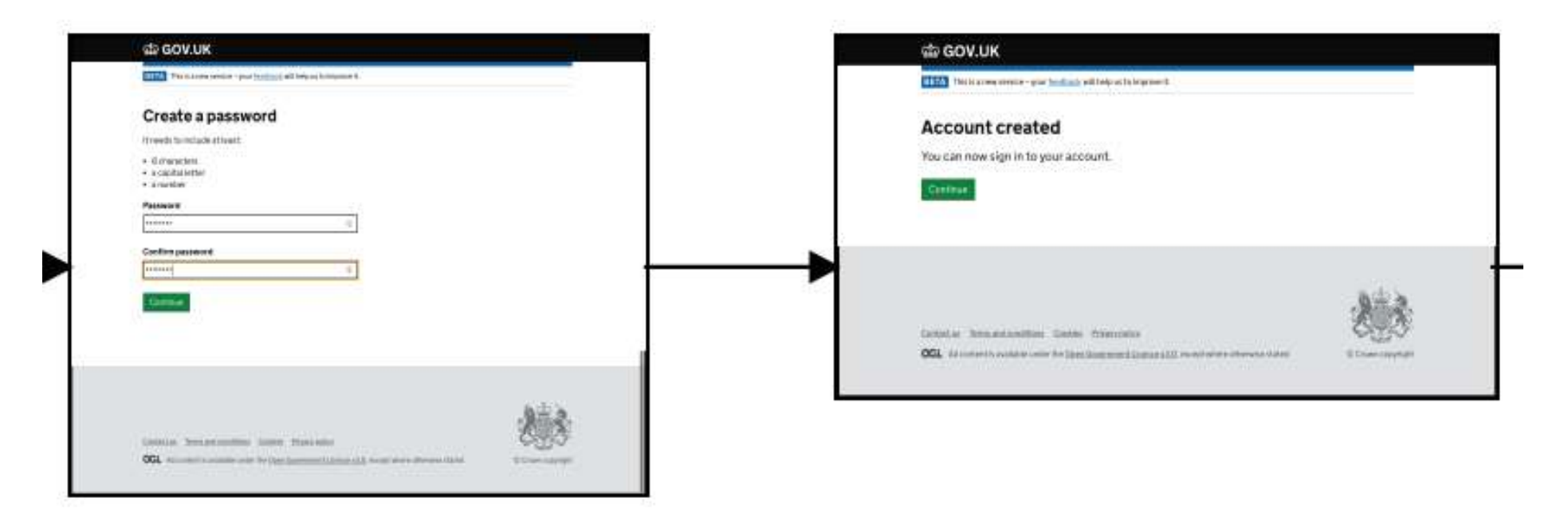

- 6. They are asked to create a password and confirm that password.
- 7. They have now created an account but they have not been linked to the Divorce proceedings yet.

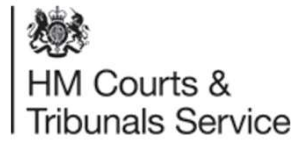

| ale GOV.UK                                                                                                    |        | Concerning     Concerning     C |  |
|----------------------------------------------------------------------------------------------------|--------|----------------------------------------------------------------------------------------------------|--|
| Sign in or create account Sign in true assess True assess True assess True assessed                                                                                                    |        |                                                                                                    |  |
|                                                                                                    | .a.e.a |                                                                                                    |  |
| Constant in the second data in the second data and the second data and the second data |        |                                                                                                    |  |

8. They are now asked to sign in using the account details they have just created – This will include entering their email address and password.

9. They are then asked to enter the information from the letter they have received from the court. They are asked for their Reference number along with their unique 8 digit access code which is on the letter. A Respondent can enter the case reference number in any format. Once they have entered their information and pressed continue they are linked to the Divorce petition as the Respondent in the proceedings.

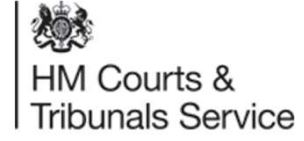

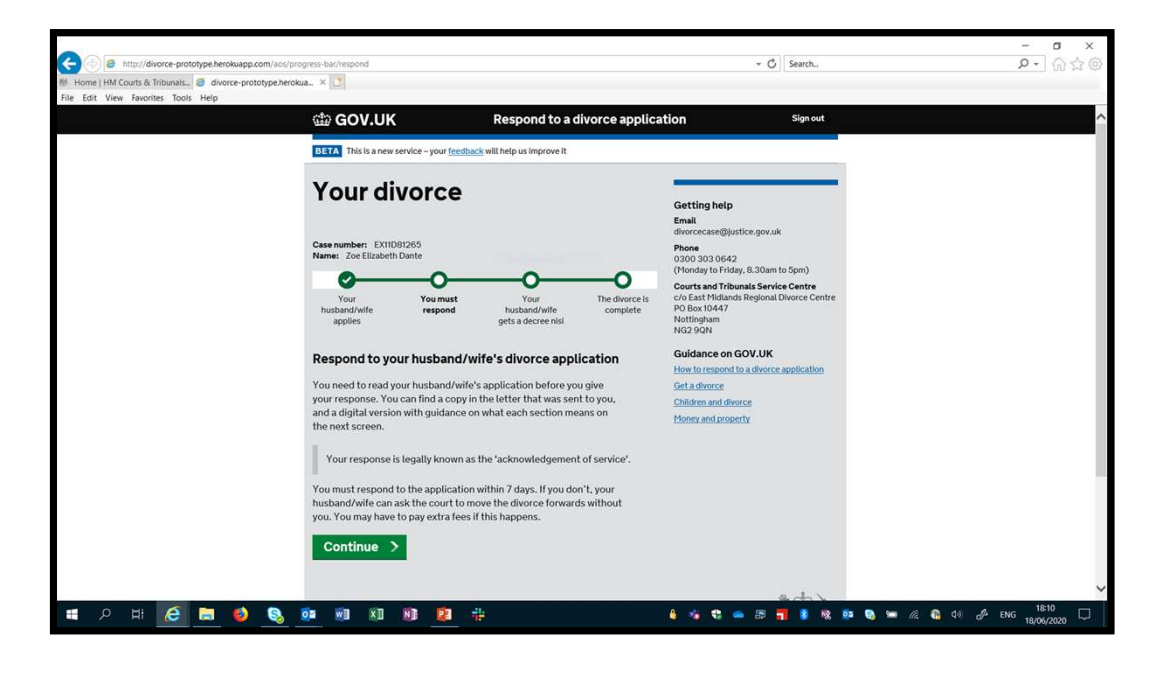

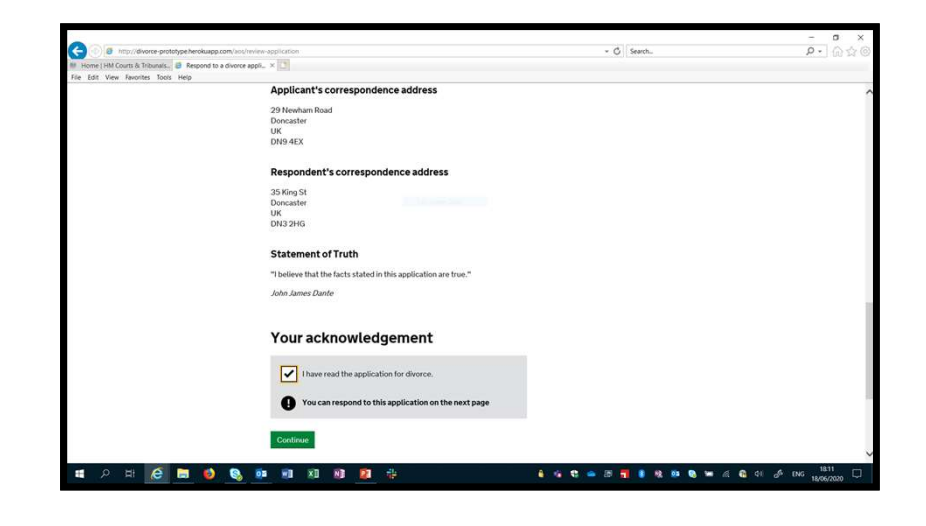

10. They will then be able to locate their Divorce case online.

11. They will be asked to complete the Acknowledgement of Service, where they have the opportunity to respond to the petition lodged by the applicant.

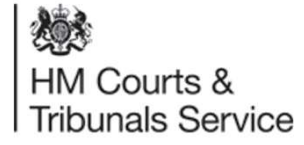

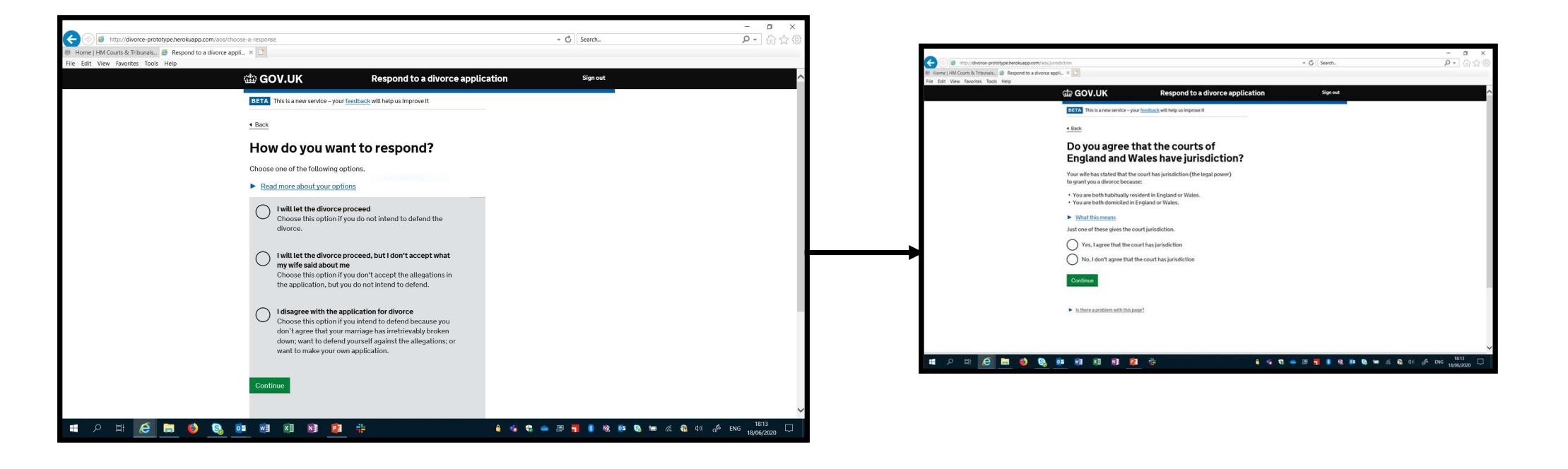

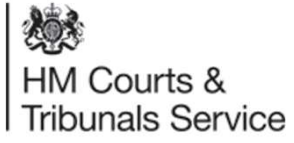

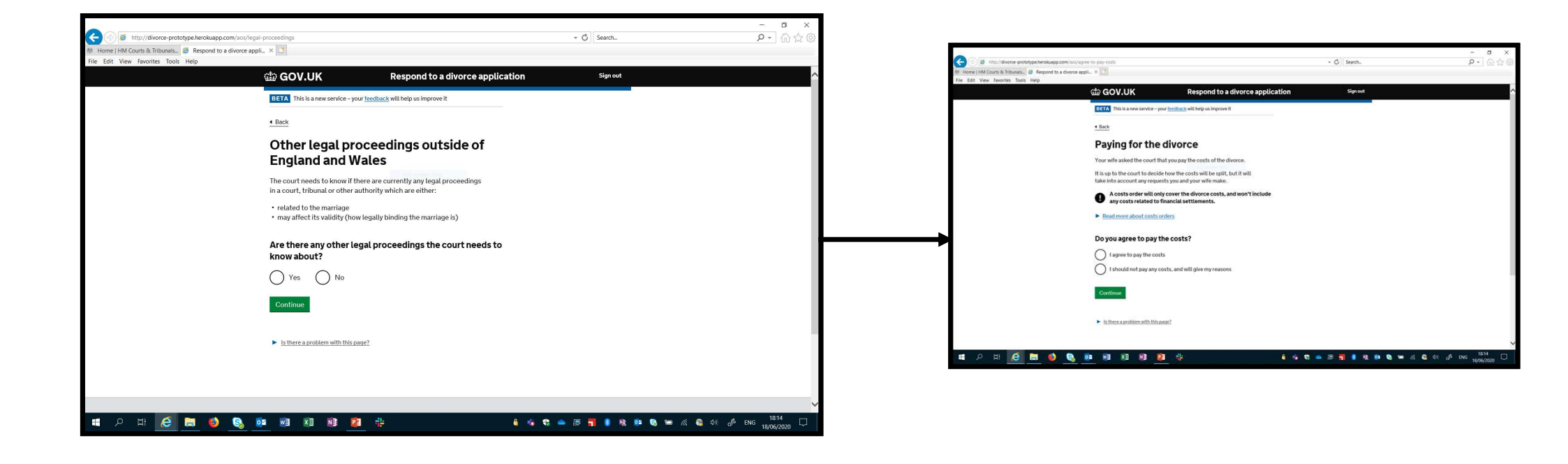

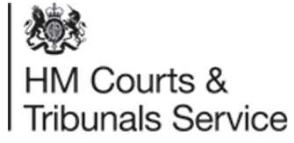

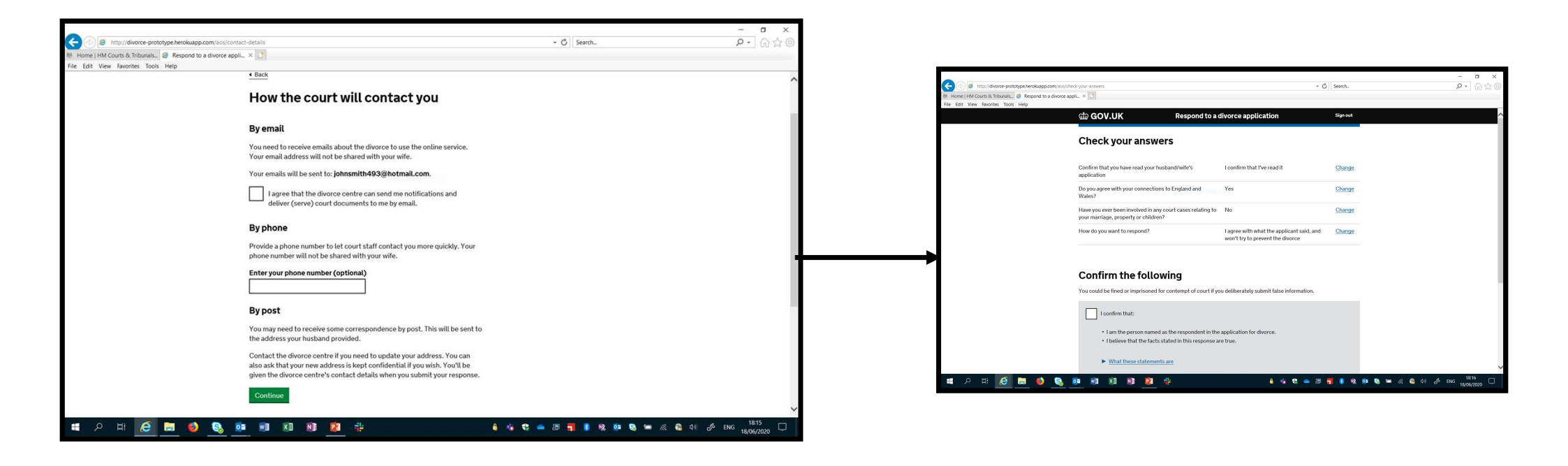

13. Once the Respondent has completed the Acknowledgment of Service, they will be able to select how they wish the Court to contact them.

14. Before the final submission of the AoS, they will be able to check their answer's and amend any details if needed.

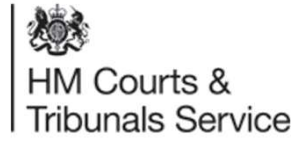

For Respondents or Co-Respondents who are unable to respond online they can request a 'paper' AOS which is called the 'offline AOS.'

This will also cover both litigants in person and respondents who are legally represented.

This will also mean the case will stay digital and not be handed off to paper

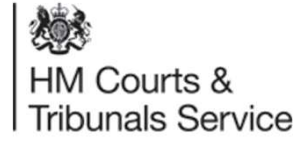

## Represented/ Unrepresented Respondent/ Co-Respondent completes their AoS Offline;

HM Courts & Tribunals Service The Family Court sitting at the Courts and Tribunals Service Centre HMCTS Digital Divorce C/O Exela Technologies UK Ltd PO Box 12706 Harlow, CM20 9QT Email: divorcecase@justice.gov.uk Phone: 0300 303 0642 (Monday to Friday, 8.30am to 5pm)

Ivy Tower 34 Grange Road Birmingham B71 9PW

Notice of proceedings Case number: LV17D80100

09 August 2019

Jane Jamed Flat 12

Dear Jane Jamed,

Your husband John Smith has applied for a divorce.

You need to respond within 7 days. If you don't respond, your husband can ask the court to move the divorce forwards without you. You may have to pay extra fees if this happens.

How to respond

- 1. Read the application for divorce.
- 2. Complete the 'Respond to a divorce application' form included with this letter.

3. Return the form to the Courts and Tribunals Service Centre within 7 days.

Please contact us if you can't respond for any reason, or if the 7 days have passed.

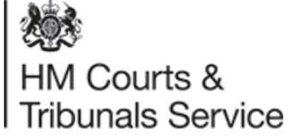

1. The Respondent/Co-Repsondent will receive an AoS invitation letter detailing the divorce application that have been mentioned in.

2. If the respondent cannot complete the AoS online, they have the option to complete the AoS via paper but have the case remain digital.

3. Citizen's and Legal Representatives will be able to request to have the AoS sent via post to an address for completion.

# Divorce Legal Professionals onboarding pack

# Represented/ Unrepresented Respondent/ Co-Respondent completes their AoS Offline

| Respond to a divorce application<br>Acknowledgement of service by the re                                                                   | espondent                                                                                                    |  |
|----------------------------------------------------------------------------------------------------|----------------------------------------------------------------------------------------------------|--|
| Applicant: Applicant Baker<br>Respondent: Respondent Baker<br>Reason for divorce: Desertion<br>You need to respond to the divorce applicat | Case number: LV17D80102<br>Return this response to:<br>Courts and Tribunals Service Centre<br>c/o HMCTS Digital Divorce<br>PO Box 12706<br>CM20 907<br>Email: divorcecase@justice.gov.uk<br>Phone: 0300 303 0642<br>(Monday to Friday: 8am to 8pm,<br>Saturday 8am to 8pm,<br>Saturday 8am to 2pm) |  |
| Have you read the application for divorce?     Yes     No                                                                                  | You will need to refer to the <b>divorce</b><br>application while you complete this<br>form.                                                                                                    |  |
| 2. When did you receive the application for divorce? Date                                                                                  | Please give the date you received the application.                                                                                                    |  |

4. The Respondent/ Legal Representative will be sent a copy of the AoS in paper via post. Once completed, they will return the AoS via the address highlighted at the top of the forms.

5. The paper AoS will be received via Excela and received by the CTSC caseworkers.

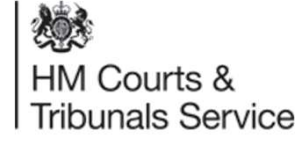

|    | needs to know about?                                                                                                    | Provide details of any ongoing legal                                                                                                    |
|----|----------------------------------------------------------------------------------------------------|----------------------------------------------------------------------------------------------------|
|    | Yes, provide further details and try to include:                                                                                                    | authority which are either:                                                                                                    |
|    |                                                                                                    | <ul> <li>related to the marriage</li> </ul>                                                                                                    |
|    | case numbers                                                                                                    | <ul> <li>may affect its validity (how legal</li> </ul>                                                                                                    |
|    | <ul> <li>what they are about</li> </ul>                                                                                                    | the marriage is)                                                                                                    |
|    | <ul> <li>name of the court, the tribunal, and/or the authority</li> <li>country it's in</li> </ul>                                                                                                    | As part of the divorce application your spouse is allowed to ask to claim the                                                                                                    |
|    | <ul> <li>date that the proceedings began and of any future<br/>bearings</li> </ul>                                                                                                    | costs of the divorce from you.                                                                                                    |
|    | anything else that might affect the application for divorce                                                                                                    | This could include all the fees during the<br>divorce, such as the £550<br>application fee, solicitor fees, and any                                                                                                    |
|    |                                                                                                    | extra court fees.                                                                                                    |
|    |                                                                                                    | 122 /2 /20 /2 /2 /2                                                                                                    |
|    |                                                                                                    | If you don't want to pay these costs, you                                                                                                    |
|    |                                                                                                    | have an agreement in place with your                                                                                                    |
|    |                                                                                                    | spouse for the costs the court will                                                                                                    |
|    |                                                                                                    | decide for you. You may also need to g                                                                                                    |
|    | 8                                                                                                    | to a hearing to explain your objection                                                                                                    |
| 6. | If your anounce has alaimed their diverse easts                                                                                                    |                                                                                                    |
|    | from you, do you agree to pay them?                                                                                                    | Financial orders<br>The divorce application states whether<br>or not your spouse is applying for                                                                                                    |
|    | from you, do you agree to pay them?<br>Check the part of the divorce application called costs<br>orders to answer this question.                                                                                                    | Financial orders<br>The divorce application states whether<br>or not your spouse is applying for<br>a financial order. They will need to<br>submit another form to proceed with th<br>application. If they do proceed with it,                                                                                                    |
|    | If you spouse has channed their divorce costs         from you, do you agree to pay them?         Check the part of the divorce application called costs         orders to answer this question.         I agree to pay some or all of the divorce costs<br>(give details below)                                                                                         | Financial orders<br>The divorce application states whether<br>or not your spouse is applying for<br>a financial order. They will need to<br>submit another form to proceed with it,<br>application. If they do proceed with it,<br>you'll be given an opportunity to<br>respond to it at a future date.                                                                                                    |
|    | from you, do you agree to pay them?     Check the part of the divorce application called costs     orders to answer this question.     I agree to pay some or all of the divorce costs     (give details below)     I should not pay any costs, and will give my                                                                                                    | Financial orders<br>The divorce application states whether<br>or not your spouse is applying for<br>a financial order. They will need to<br>submit another form to proceed with the<br>application. If they do proceed with the<br>you'll be given an opportunity to<br>respond to it at a future date.<br>To respond, you'll need to complete a                                                                                                    |
|    | Tom you, do you agree to pay them? Check the part of the divorce application called costs orders to answer this question.  I agree to pay some or all of the divorce costs (give details below) I should not pay any costs, and will give my reasons (give details below)                                                                                                | Financial orders<br>The divorce application states whether<br>or not your spouse is applying for<br>a financial order. They will need to<br>submit another form to proceed with the<br>application. If they do proceed with the<br>you'll be given an opportunity to<br>respond to it at a future date.<br>To respond, you'll need to complete a<br>form with the details of your property                                                                                                    |
|    | Toron you, do you agree to pay them?  Check the part of the divorce application called costs orders to answer this question.  I agree to pay some or all of the divorce costs (give details below) I should not pay any costs, and will give my reasons (give details below) Further details:                                                                            | Financial orders<br>The divorce application states whether<br>or not your spouse is applying for<br>a financial order. They will need to<br>submit another form to proceed with the<br>application. If they do proceed with it,<br>you'll be given an opportunity to<br>respond to it at a future date.<br>To respond, you'll need to complete a<br>form with the details of your property<br>and income. You'll then go to a hearing<br>where a judge will make a decision.                                                                                                    |
|    | form you do you agree to pay them?     Check the part of the divorce application called costs     orders to answer this question.     I agree to pay some or all of the divorce costs     (give details below)     I should not pay any costs, and will give my     reasons (give details below)     Further details:                                                    | Financial orders<br>The divorce application states whether<br>or not your spouse is applying for<br>a financial order. They will need to<br>submit another form to proceed with it,<br>you'll be given an opportunity to<br>respond to it at a future date.<br>To respond, you'll need to complete a<br>form with the details of your property<br>and income. You'll then go to a head<br>where a judge will make a decision.<br>You can also apply for a financial order<br>wormeit                                                                                                    |
|    | form you do you agree to pay them?     Check the part of the divorce application called costs     orders to answer this question.     I agree to pay some or all of the divorce costs     (give details below)     I should not pay any costs, and will give my     reasons (give details below)     Further details:                                                    | Financial orders<br>The divorce application states whether<br>or not your spouse is applying for<br>a financial order. They will need to<br>submit another form to proceed with it,<br>you'll be given an opportunity to<br>respond to it at a future date.<br>To respond, you'll need to complete a<br>form with the details of your property<br>and income. You'll then go to a hearing<br>where a judge will make a decision.<br>You can also apply for a financial order<br>yourself.                                                                                                    |
|    |                                                                                                    | Financial orders<br>The divorce application states whether<br>or not your spouse is applying for<br>a financial order. They will need to<br>submit another form to proceed with it,<br>you'll be given an opportunity to<br>respond to it at a future date.<br>To respond, you'll need to complete a<br>form with the details of your property<br>and income. You'll then go to a hearing<br>where a judge will make a decision.<br>You can also apply for a financial order<br>yourself.<br>You can find out more about financial<br>orders on <u>www.gov.uk</u> .                                             |
|    | If you spouse has channed their divorce costs from you, do you agree to pay them?         Check the part of the divorce application called costs orders to answer this question.         I agree to pay some or all of the divorce costs (give details below)         I should not pay any costs, and will give my reasons (give details below)         Further details: | Financial orders<br>The divorce application states whether<br>or not your spouse is applying for<br>a financial order. They will need to<br>submit another form to proceed with the<br>application. If they do proceed with the<br>you'll be given an opportunity to<br>respond to it at a future date.<br>To respond, you'll need to complete a<br>form with the details of your property<br>and income. You'll then go to a hearing<br>where a judge will make a decision.<br>You can also apply for a financial order<br>yourself.<br>You can find out more about financial<br>orders on <u>www.gov.uk</u> . |
|    | If you spouse has channed their divorce costs from you, do you agree to pay them?         Check the part of the divorce application called costs orders to answer this question.         I agree to pay some or all of the divorce costs (give details below)         I should not pay any costs, and will give my reasons (give details below)         Further details: | Financial orders<br>The divorce application states whether<br>or not your spouse is applying for<br>a financial order. They will need to<br>submit another form to proceed with it,<br>you'll be given an opportunity to<br>respond to it at a future date.<br>To respond, you'll need to complete a<br>form with the details of your property<br>and income. You'll then go to a hear<br>where a judge will make a decision.<br>You can also apply for a financial order<br>yourself.<br>You can find out more about financial<br>orders on <u>www.gov.uk</u> .                                                |
|    |                                                                                                    | Financial orders<br>The divorce application states whether<br>or not your spouse is applying for<br>a financial order. They will need to<br>submit another form to proceed with the<br>application. If they do proceed with the<br>you'll be given an opportunity to<br>respond to it at a future date.<br>To respond, you'll need to complete a<br>form with the details of your property<br>and income. You'll then go to a hearing<br>where a judge will make a decision.<br>You can also apply for a financial order<br>yourself.<br>You can find out more about financial<br>orders on <u>www.gov.uk</u> . |

## Represented/ Unrepresented Respondent/ Co-Respondent completes their AoS Offline

| Reason for divorce                                                       | Family Divorce - v104-26.1                           | Divorce Superuser Sign Out |
|--------------------------------------------------------------------------|------------------------------------------------------|----------------------------|
| Adultery                                                                 | Case list Crasta Case                                | Search O                   |
| Date AOS received from co-respondent                                     |                                                      |                            |
|                                                                          | Received AOS offline-CoResp                          |                            |
| Co-respondent has read the petition? (Optional)           Yes         No | #1593-4202-6642-3343                                 |                            |
| Date co-respondent received the divorce application (Optional)           | Check your answers                                   |                            |
| Day Month Year                                                           | Check the information below carefully.               |                            |
|                                                                          | Date AOS received from co-respondent 29 Jun 2020     | Change                     |
| Co-respondent admits to the adultery?                                    | Covespondent has read the petition? Yes              | Change                     |
| Co respondent will defend the diverse?                                   | Date co-respondent received the divorce application  | Change                     |
| Versepondent will derend the divorce?                                    | Covespondent admits to the adultery? Yes             | Change                     |
| Does co-respondent agree to pay costs? (Optional)                        | Co-respondent will defend the divorce? No            | Change                     |
| Yes No                                                                   | Does correspondent agree to pay costs?               | Change                     |
| Is the co-respondent represented by a solicitor?                         | Is the co-respondent represented by a solicitor? Yes | Change                     |
| Yes No                                                                   | Solicitor Statement of Truth Yes                     | Change                     |

6. The caseworker will transfer the information from the paper AoS onto the relevant case in the online system.

7. There is the option to change any of the answers before the case worker submits the AoS response.

8. This will generate the notification for the Applicant to apply for a Decree Nisi (DN) enabling the journey to continue digitally

9. After this point, the paper outputs for the represented respondent/co-respondent will continue to be sent via bulk print for the remaining divorce journey. i.e the Entitlement Order, Decree Nisi and Decree Absolute

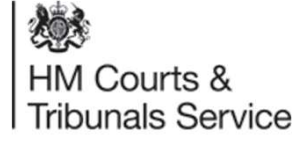